# **Rede Social 01**

A 2 0

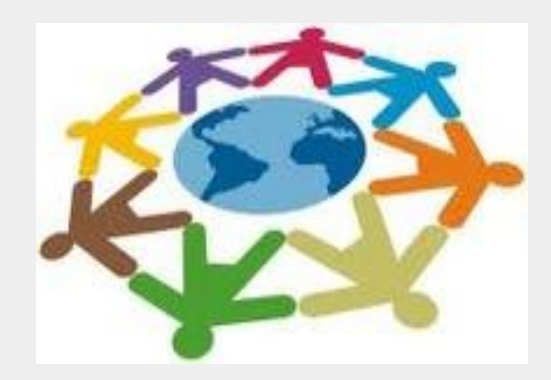

# **Rede Social 01**

### Objetivo:

 Conhecer os aspectos gerais do portal Cirandas e aprender as funcionalidades do usuário.

Conteúdo:

- Cadastrar um novo usuário
- Deletar um perfil
- Entrar no sistema
- Editar informações/configurações do usuário
- Sair do Sistema
- Encontrar pessoas
- Balão de pessoa
- Convidar contatos por e-mail
- Adicionar amigos
- Enviar recados para os amigos
- Respondendo recados enviados pelos amigos
- Aceitar amigos
- Resumindo esta aula

#### Cadastrar um novo usuário

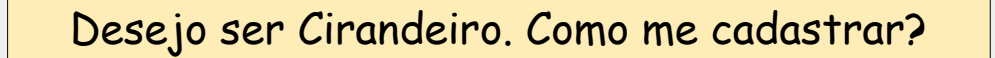

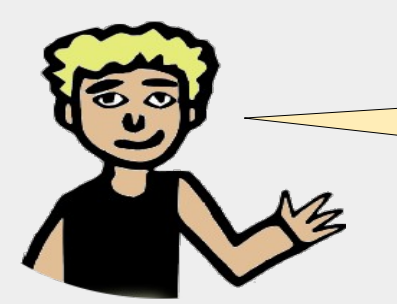

Primeiro, vamos clicar em **Novo usuário,** no lado esquerdo da tela

| ENTRAR                    |  |  |  |
|---------------------------|--|--|--|
| Nome de usuário           |  |  |  |
|                           |  |  |  |
| Senha                     |  |  |  |
|                           |  |  |  |
|                           |  |  |  |
| 🔹 Entrar 💙                |  |  |  |
| Novo usuário              |  |  |  |
| Eu esqueri a minha senhal |  |  |  |

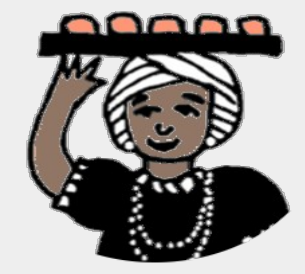

#### Cadastrar um novo usuário

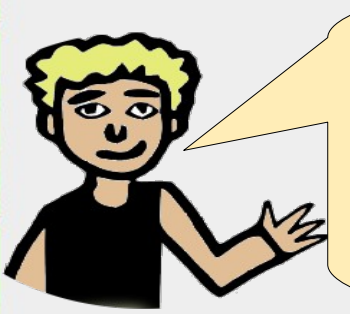

Depois, preencha o formulário de registro com as informações: **E-mail, Nome de Usuário, Senha e Confirmação de senha**. Atenção com o **Nome de Usuário**, pois será o seu 'login' para entrar no Cirandas. Escolha um nome fácil de guardar e anote em algum lugar para não esquecer!

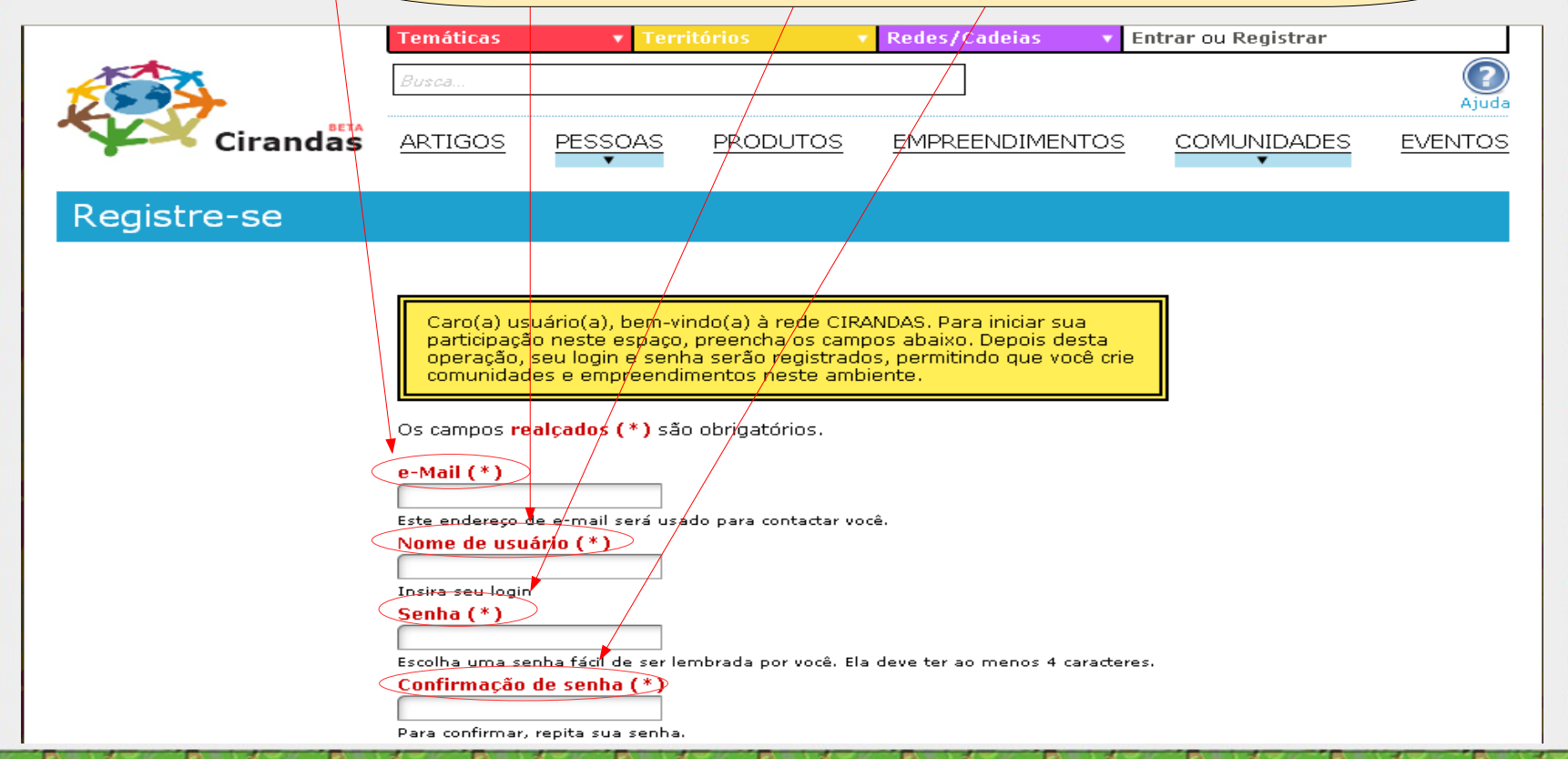

#### Cadastrar um novo usuário

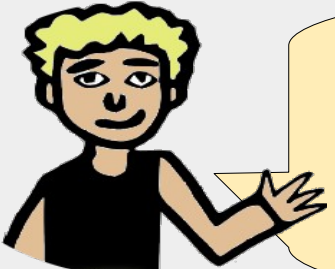

Preencher Nome e Apelido. Clicar em Masculino ou Feminino, selecionar dia, mês e ano de nascimento, qual País nasceu e preencher Estado, Cidade, CEP e Endereço. Aceitar o Termo de Uso e clicar no botão Registre-se

| Í | -pendo                                                                             |
|---|------------------------------------------------------------------------------------|
| ļ | Um nome curto pelo qual você quer ser conhecido. Será usado em listagem de amigos, |
|   | istagem de integrantes de comunidades etc.                                         |
| - |                                                                                    |
| 1 |                                                                                    |
| - |                                                                                    |
| 1 | Baís                                                                               |
| 1 | ISelecione]                                                                        |
|   | Ectado                                                                             |
| 1 |                                                                                    |
|   | Cidada                                                                             |
| 1 |                                                                                    |
|   | CED                                                                                |
| 1 |                                                                                    |
| - |                                                                                    |
| 1 |                                                                                    |
| 1 | Ao dicar em 'Eu aceito os termos de uso' abaixo xosê está consordando com          |
| í | os <u>Termos de Uso</u>                                                            |
|   | Declara conhecer, ettar de acordo e me compremetor a coquir, pe uso de             |
|   | CIRANDAS, o Termo de uso, o Carta de Princípios da Economia Solidária              |
| Ì | (ambos reproduzidos acima) e as orientações da IV Plenária Nacional de             |
| ( | (ambos reproduzidos acima) e as orientações da IV Plenária Nacional de             |

#### Remover um perfil

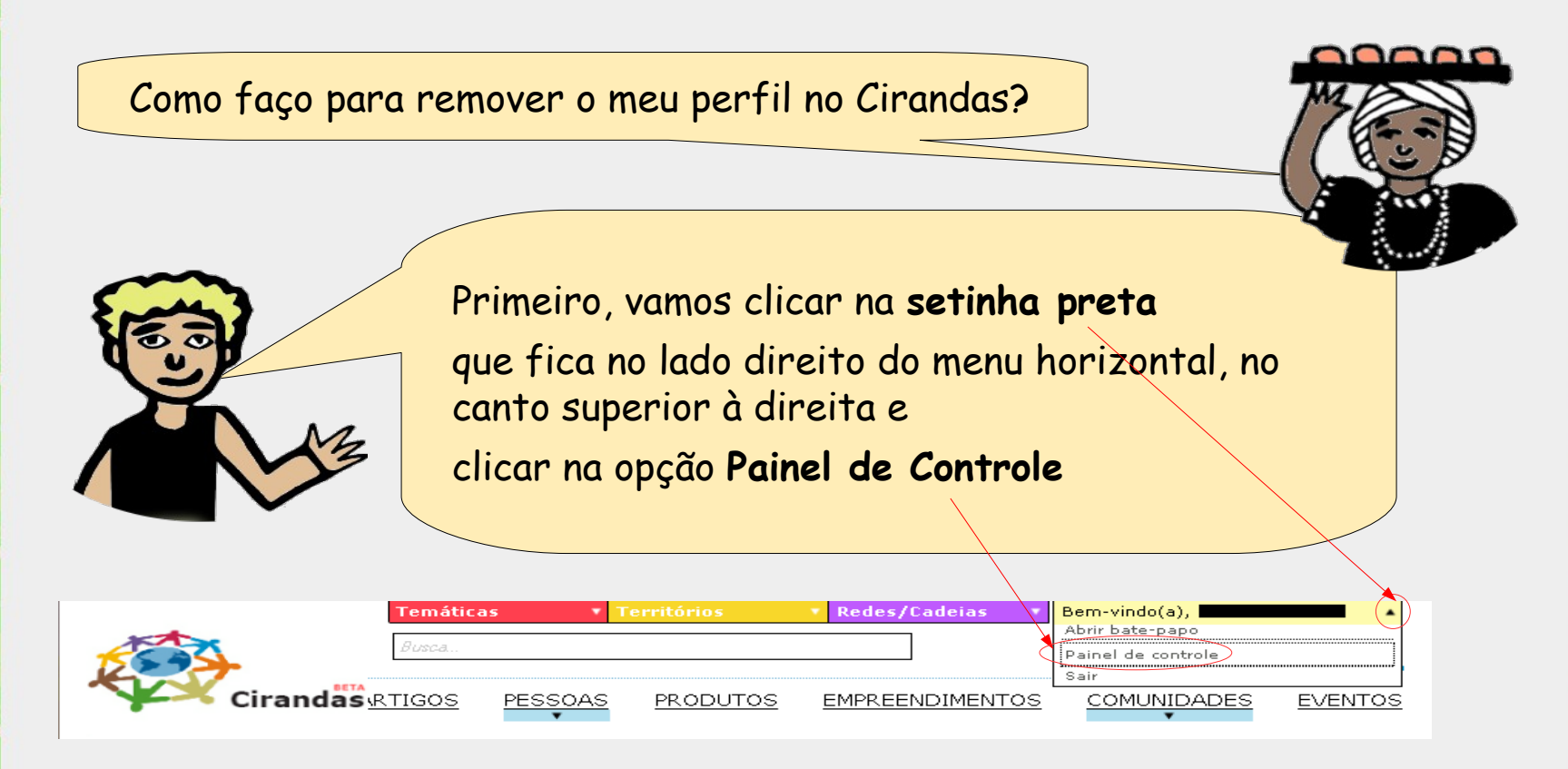

#### **Remover um perfil**

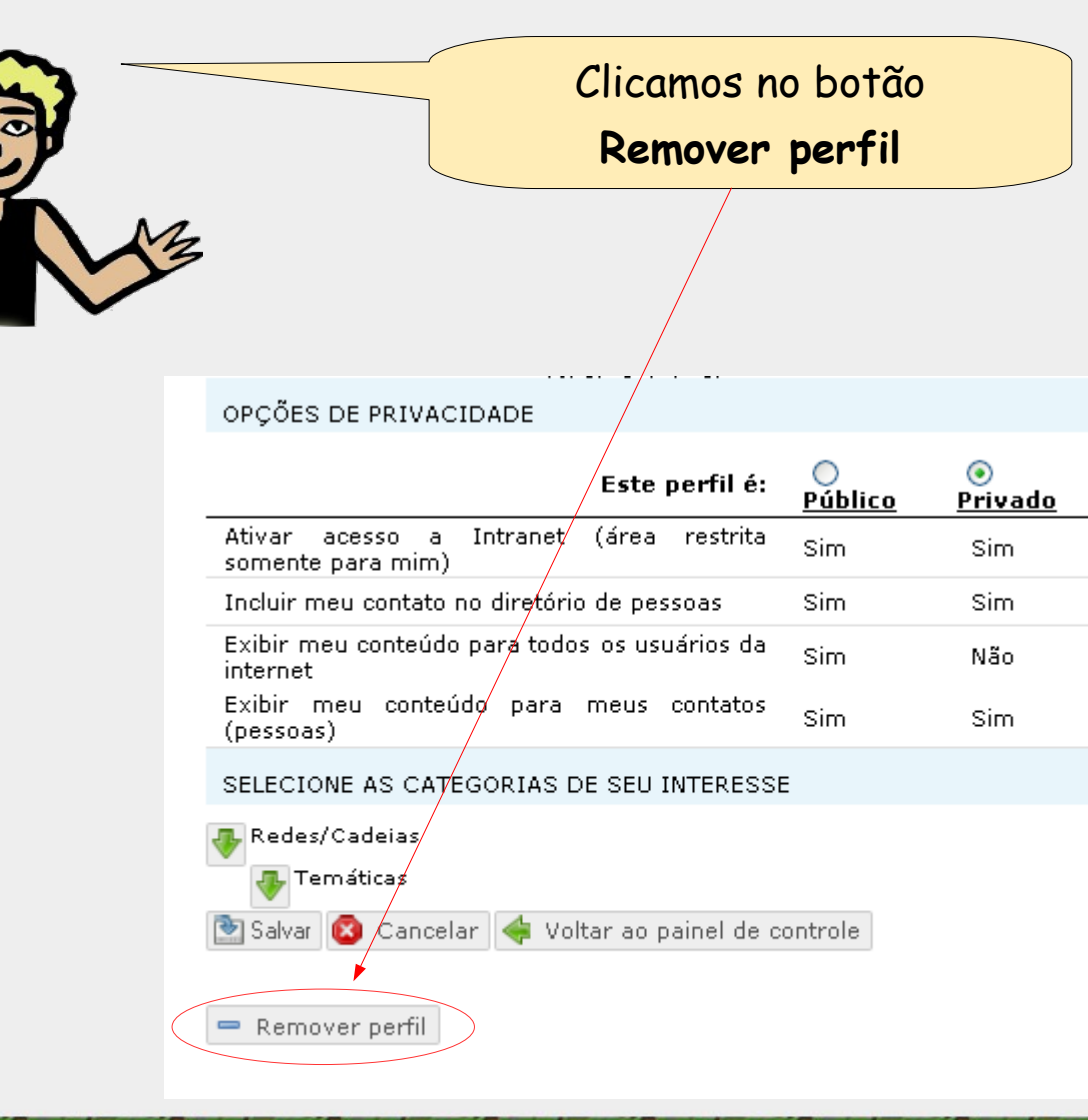

#### **Remover um perfil**

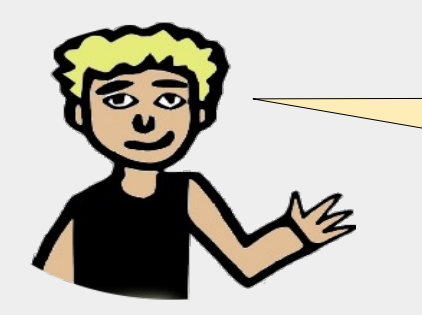

E, para concluir, vamos clicar no botão

Sim, tenho certeza

### Removendo perfil

Tem certeza que quer remover este perfil?

Você deve estar ciente de que todo o conteúdo deste perfil (artigos, eventos, arquivos e fotos) também serão removidos.

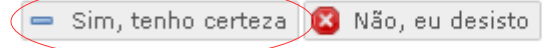

#### Entrar no sistema

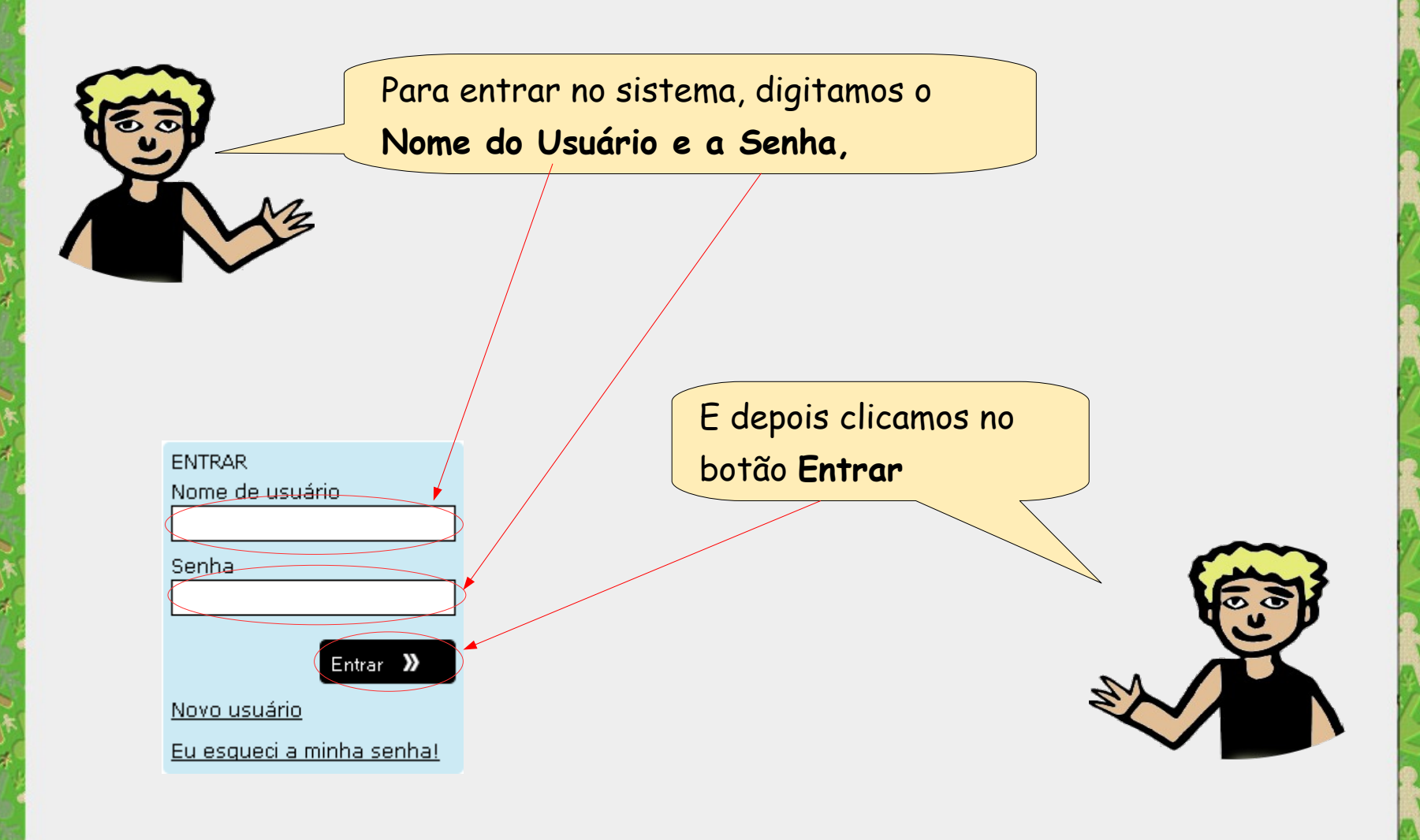

Como faço para editar informações/configurações do usuário?

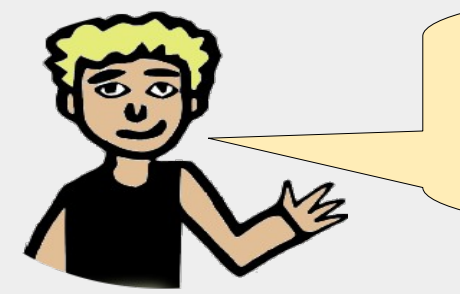

Primeiro, vamos clicar na **setinha preta** que fica no lado direito do menu horizontal, e então clicar na opção **Painel de Controle**  2000

|            |          |         |       |                   | $\langle \rangle$ |          |                                            |        | *          |
|------------|----------|---------|-------|-------------------|-------------------|----------|--------------------------------------------|--------|------------|
|            | Temática | 5 🔻     |       | Redes/            | /Cadeias 🔷 🔪      | - В      | em-vindo(a), 🗖                             |        |            |
|            | Busca    |         |       |                   | ]                 | P        | brir bate-papo<br>ainel de controle<br>air |        |            |
| Cirandas R | TIGOS    | PESSOAS | PRODU | TOS <u>EMPREE</u> | ENDIMENTO:        | <u>s</u> |                                            | EVENTO | <u>,</u> s |

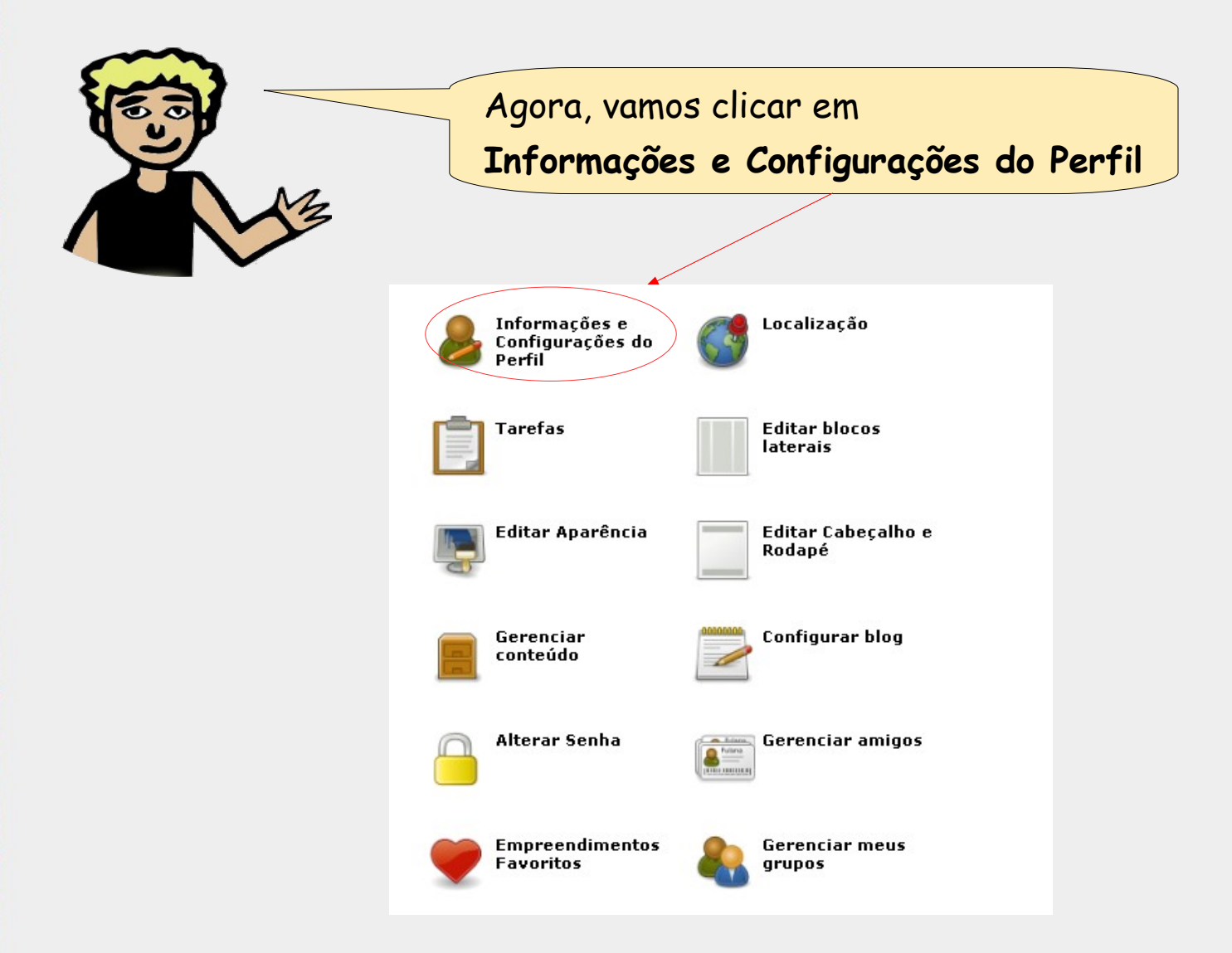

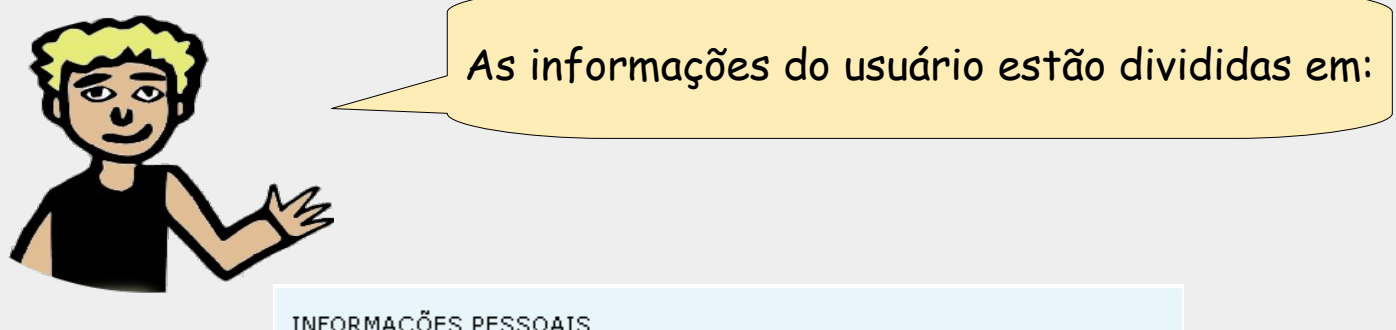

INFORMAÇÕES PESSOAIS

MUDAR FOTO

OPÇÕES DE PRIVACIDADE

SELECIONE AS CATEGORIAS DE SEU INTERESSE

| Configurações do perfil para                                                                                                    | Vamos preencher<br><b>Informações Pessoais</b> colocando<br>as informações solicitadas |
|----------------------------------------------------------------------------------------------------|----------------------------------------------------------------------------------------|
| Apelido<br>Um nome curto pelo qual você quer ser conhecido. Será usado em listagem de amigos,<br>listagem de integrantes de comunidades etc.<br>Descrição<br>Telefone residencial<br>Sexo<br>Masculino Perminino<br>Data de nascimento<br>N<br>País<br>Belecione]<br>Estado<br>Cidade<br>CEP<br>Endereço (rua e número)<br>Atividade profissional<br>Organização | VisionVisionAtenção                                                                    |

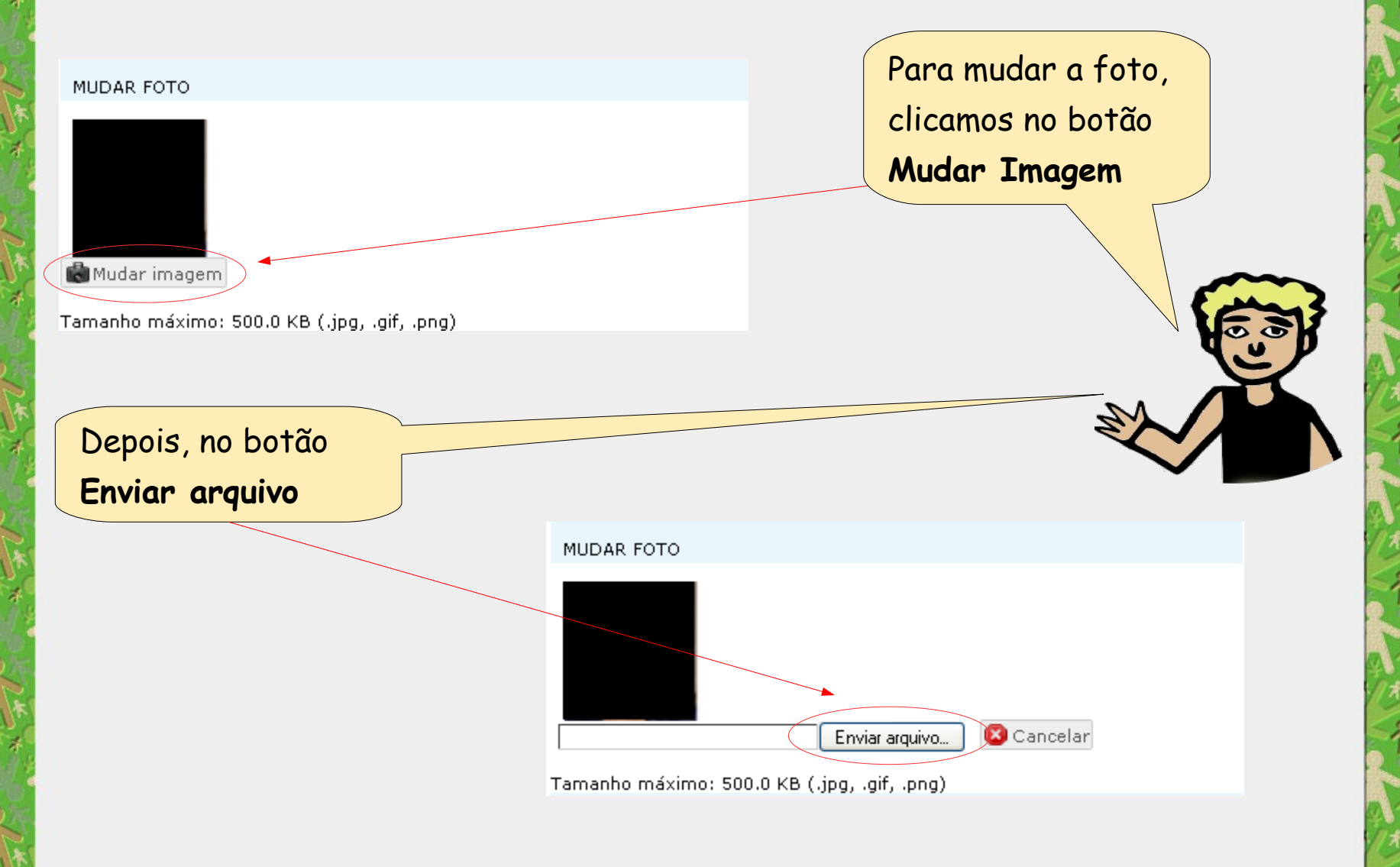

MUDAR FOTO

Atenção

Tamanho máximo do arquivo da foto: 500 KB Formato do arquivo: .jpg, .gif, .png

| nviar arquivo        |                  |       |                        | ? 🔀                 |
|----------------------|------------------|-------|------------------------|---------------------|
| Examinar:            | 🗀 Cirandas       |       | Solution               | 🕏 📂 🖽 -             |
|                      | Nome             |       | Tamanho Tipo           | Data de modificação |
|                      | foto1            |       | 48 KB Imagem no format | o 17/10/2008 14:20  |
| Documentos           | 1 foto2          |       | 48 KB Imagem no format | o 17/10/2008 14:20  |
| recentes             | 1 foto3          |       | 71 KB Imagem no format | o 17/10/2008 14:23  |
|                      |                  |       |                        |                     |
| Dashtar              |                  |       |                        |                     |
| Desktop              |                  |       |                        |                     |
| Meus<br>documentos   |                  |       |                        |                     |
| SI<br>Meu computador |                  |       |                        |                     |
|                      | <                |       |                        | >                   |
| <b></b>              | Nome do arquivo: | foto1 |                        | Abrir               |
|                      |                  |       |                        |                     |

Selecionamos a **foto** no diretório e clicamos no botão **Abrir** 

Podemos definir como público e privado as opções de privacidade apresentadas.

OPÇÕES DE PRIVACIDADE

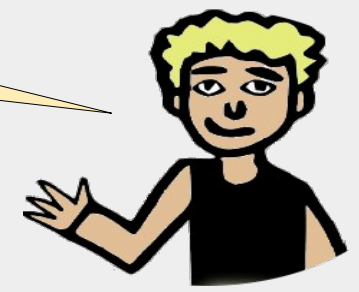

|                                               | Este perfil é: | O<br><u>Público</u> | ⊙<br>Privado |
|-----------------------------------------------|----------------|---------------------|--------------|
| Ativar acesso a Intranet<br>somente para mim) | (área restrita | Sim                 | Sim          |
| Incluir meu contato no diretório              | de pessoas     | Sim                 | Sim          |
| Exibir meu conteúdo para todos<br>internet    | os usuários da | Sim                 | Não          |
| Exibir meu conteúdo para<br>(pessoas)         | meus contatos  | Sim                 | Sim          |

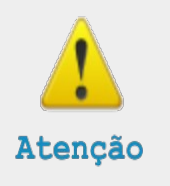

Quando um perfil é privado, os usuários que não são amigos e que tentam visualizar o perfil ou algum conteúdo dele, serão redirecionados para uma página que mostra apenas as informações gerais.

#### SELECIONE AS CATEGORIAS DE SEU INTERESSE

#### 🔺 Redes/Cadeias 🔲 Agropecuária 🔲 Alimentação Artesanato Cadeia da fruta Cadeia das sementes Cadeia do algodão agroecológico Cadeia do mel Confecção, fiação e tecelagem Construção Crédito e finanças Cultura Educação e formação Habitação e Construção Civil Indústria 🗌 Limpeza e higiene Pesca Reciclagem Saúde Turismo Temáticas 🔲 Agricultura Familiar

Agroecologia Comércio justo e solidário Comunicação Consumo ético e solidário Cultura Desenvolvimento territorial E Finanças Solidárias Formação Juventude Marco Legal Meio-ambiente Mulheres Organização do movimento Pesquisa e tecnologia Políticas públicas Povos e Comunidades Tradicionais Produção, comercialização e consumo Relações internacionais Saúde popular Software, cultura e conhecimentos livres Depois selecionamos as categorias relacionadas ao nosso empreendimento e nosso interesse, clicamos no botão **Salvar** 

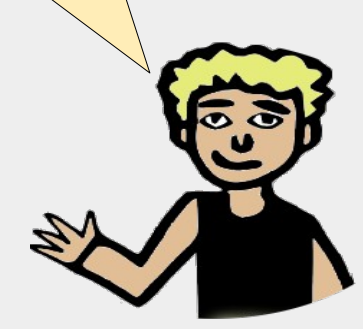

Salvar 🔯 Cancelar 👍 Voltar ao painel de controle

#### Sair do Sistema

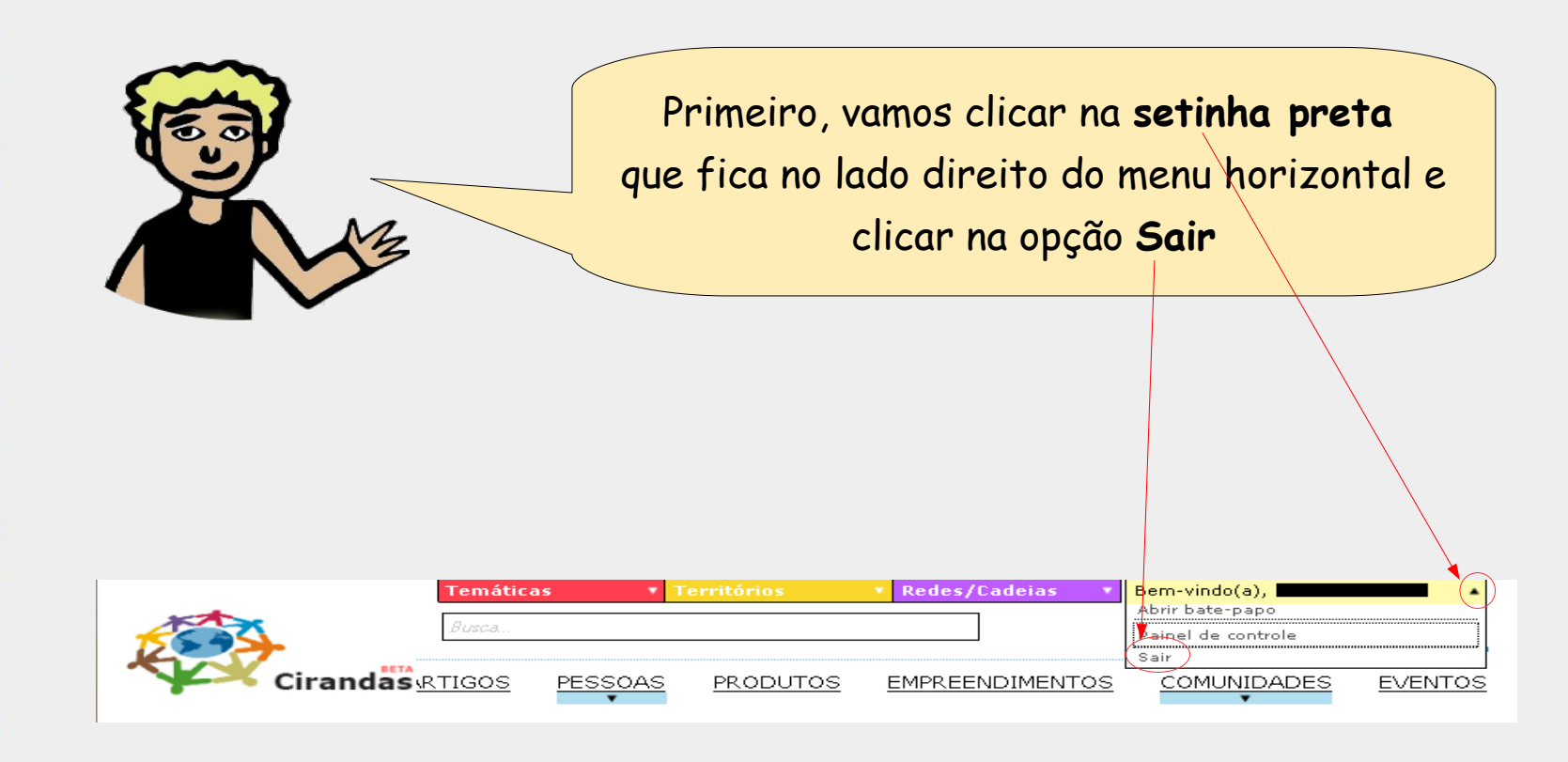

#### **Encontrar pessoas**

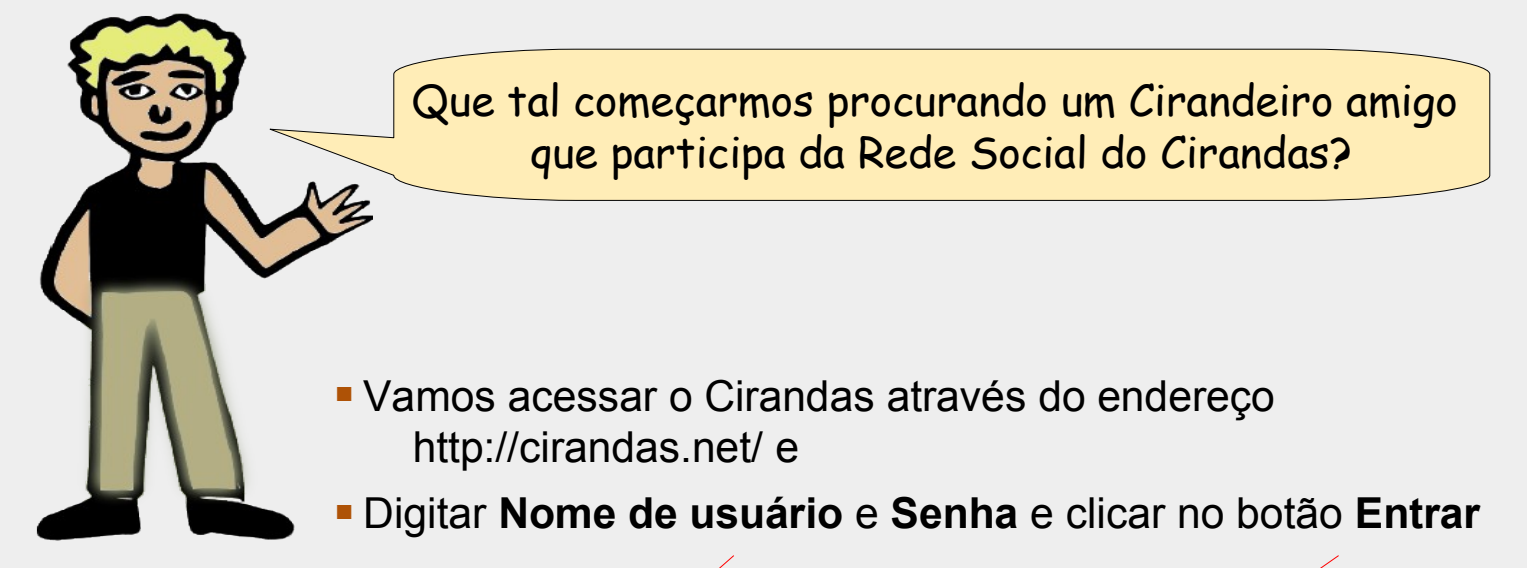

| ENTRAR                           |  |
|----------------------------------|--|
| Nome de usuário                  |  |
|                                  |  |
| Senha                            |  |
|                                  |  |
|                                  |  |
| Entrar 💙                         |  |
| <u>Novo usuário</u>              |  |
| <u>Eu esqueci a minha senha!</u> |  |

#### Encontrar pessoas

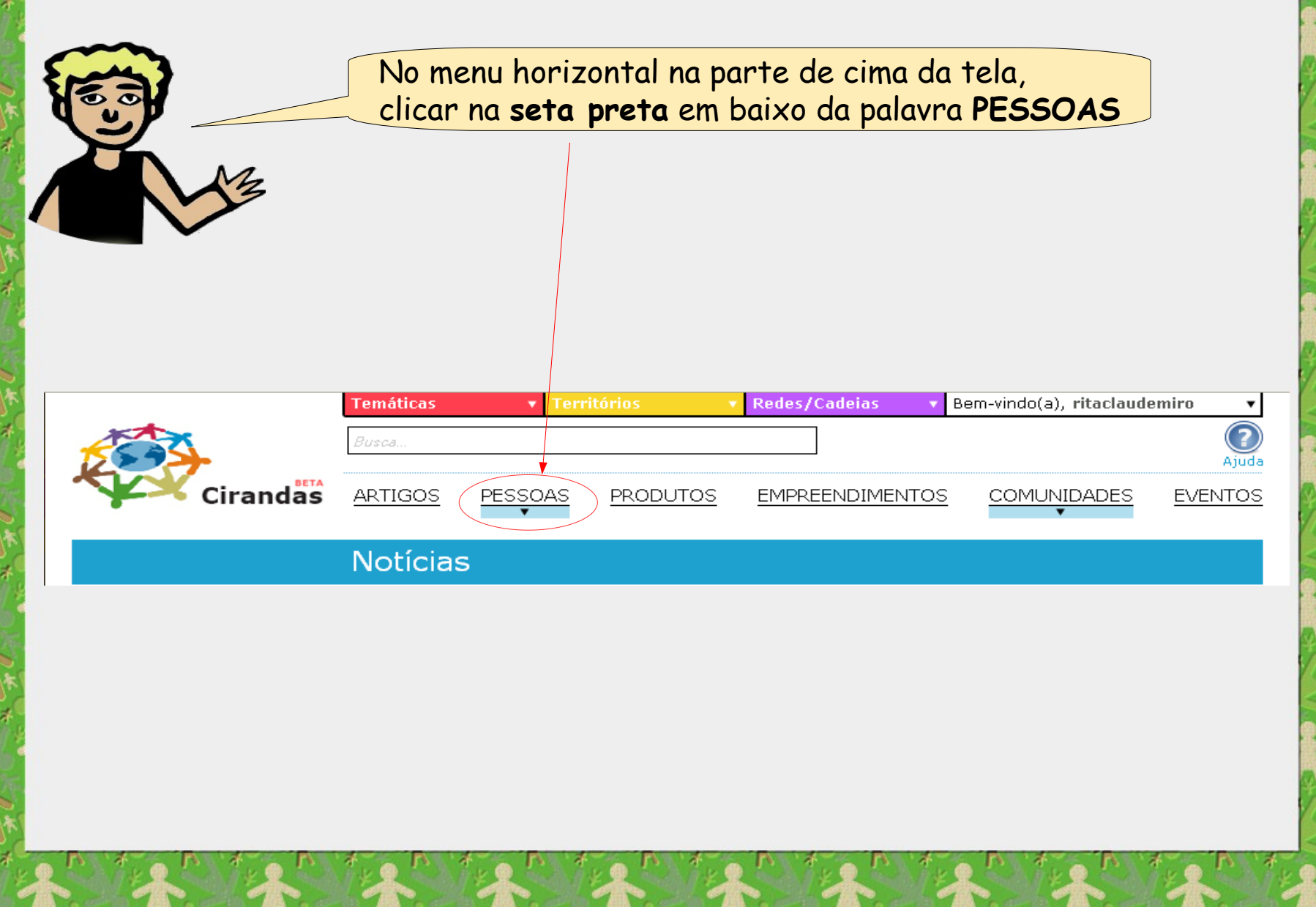

#### **Encontrar pessoas**

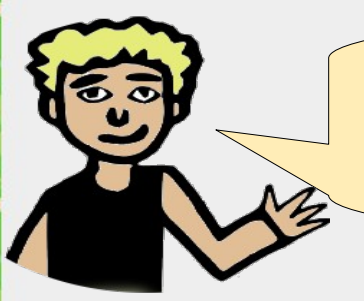

Se você quiser, pode selecionar a opção de acordo com o perfil de seu amigo.

Se ele entrou recentemente no Cirandas

Se ele coloca muito conteúdo no Cirandas

Se ele tem muitos amigos no Cirandas

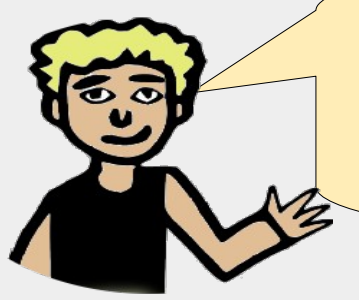

Senão, basta clicar na palavra **PESSOAS**. Na tela que irá aparecer, digite o nome do amigo no **campo de busca** e clique no **botão busca**.

PESSOAS

MAIS RECENTES

MAIS ATIVAS MAIS POPULAR

🔍 Busca

Digite aqui o nome do amigo

#### Balão de Pessoa

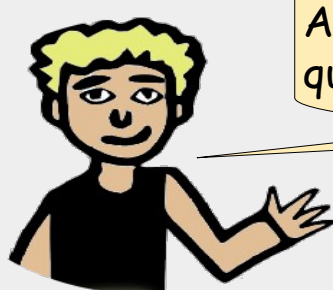

Agora que encontramos seu amigo Cirandeiro, que tal solicitarmos que ele também seja seu amigo no Cirandas?

#### O primeiro passo é clicar na setinha preta acima da foto do seu amigo,

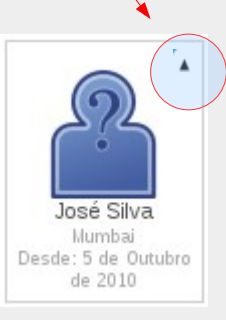

#### Balão de Pessoa

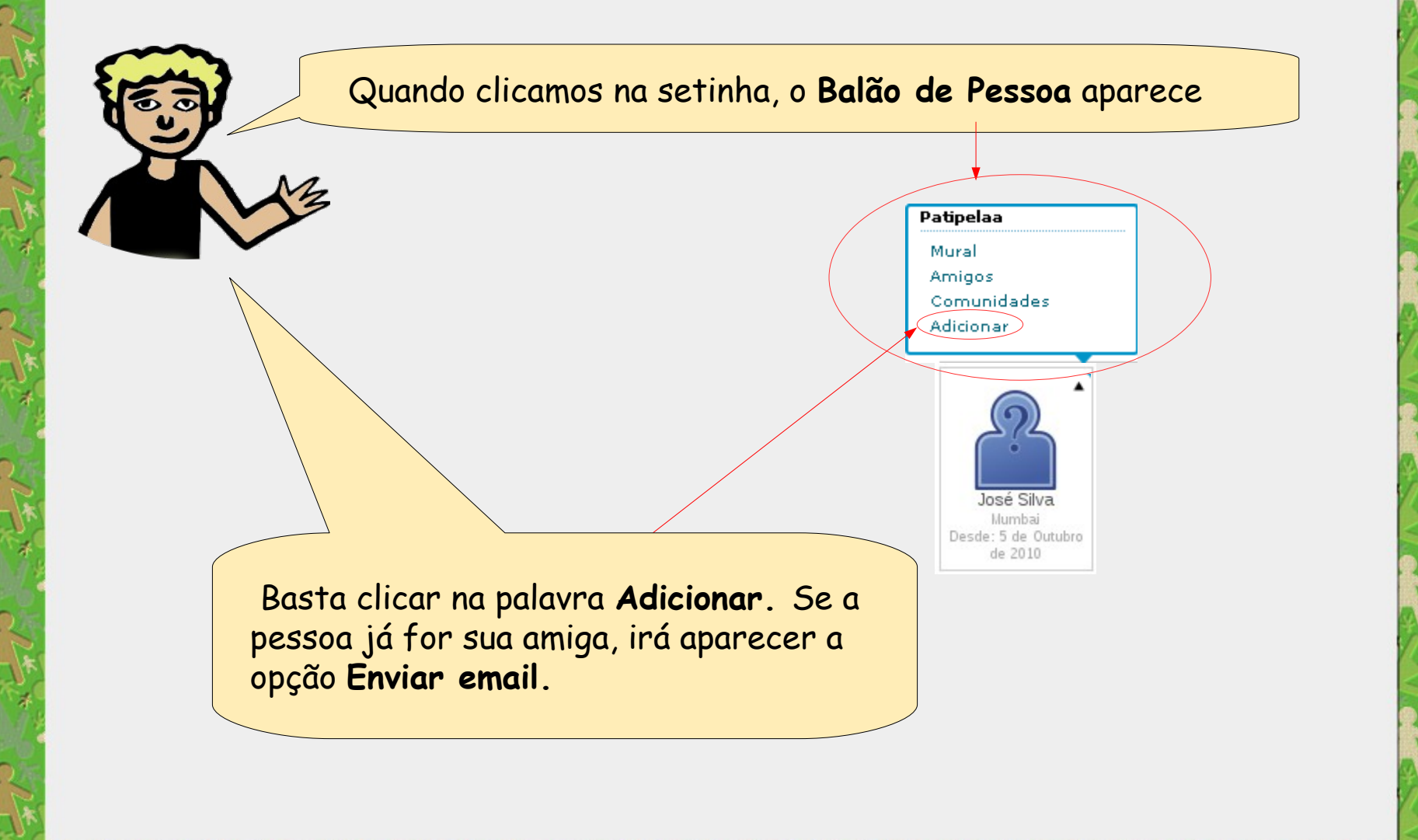

#### Balão de Pessoa

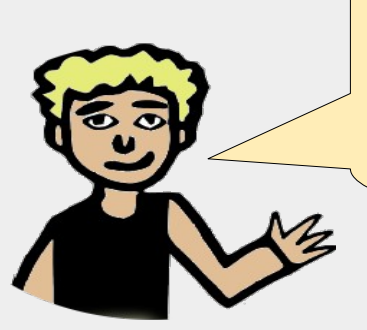

Além de adicionar um amigo, no Balão de Pessoa, temos as opções abaixo. Você conseguirá ver as informações da pessoa se o perfil dela for público ou se ela for sua amiga.

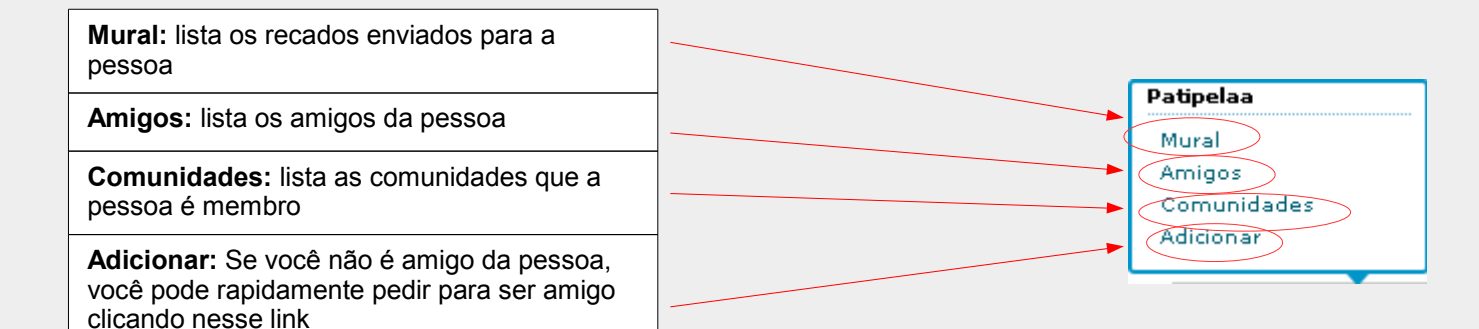

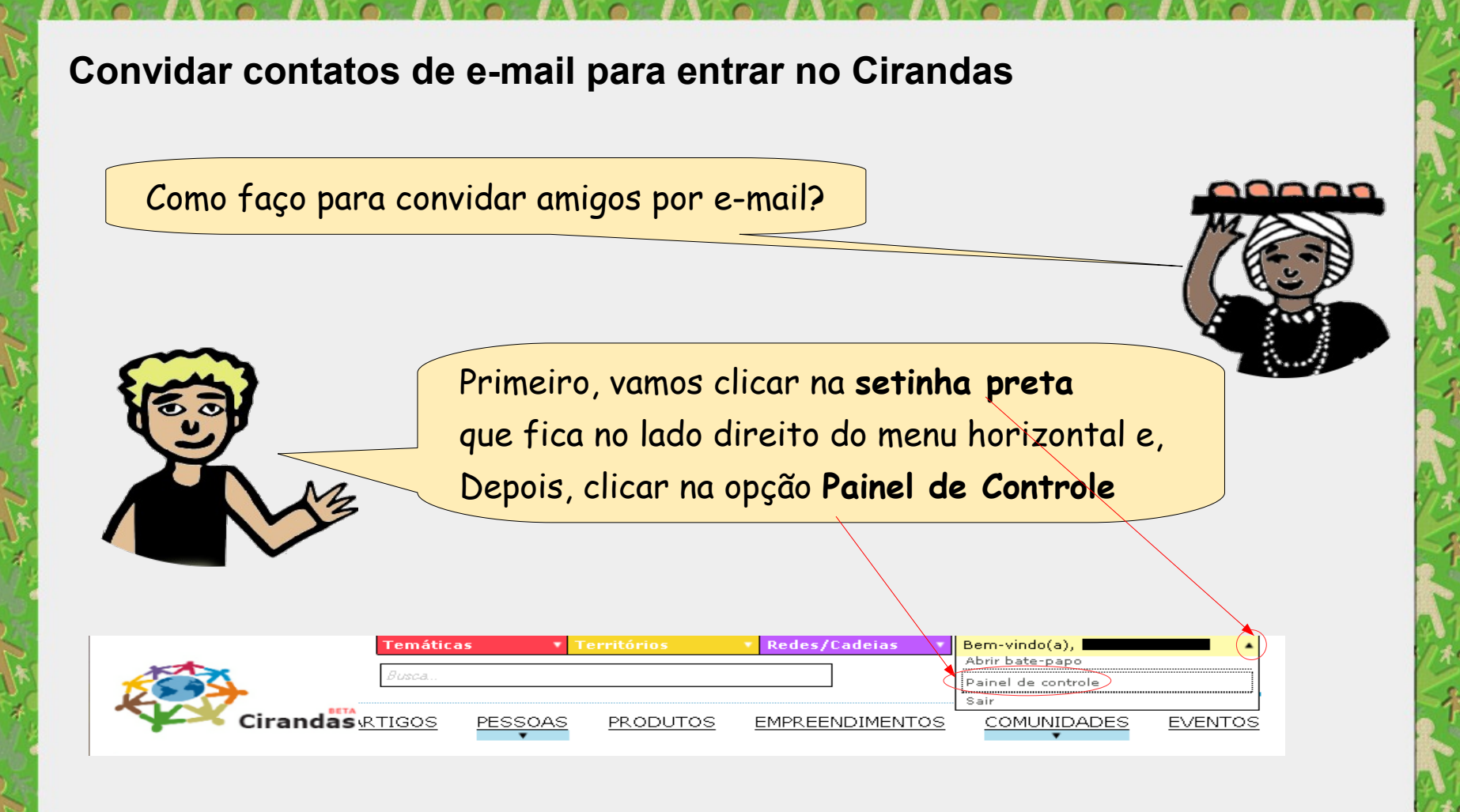

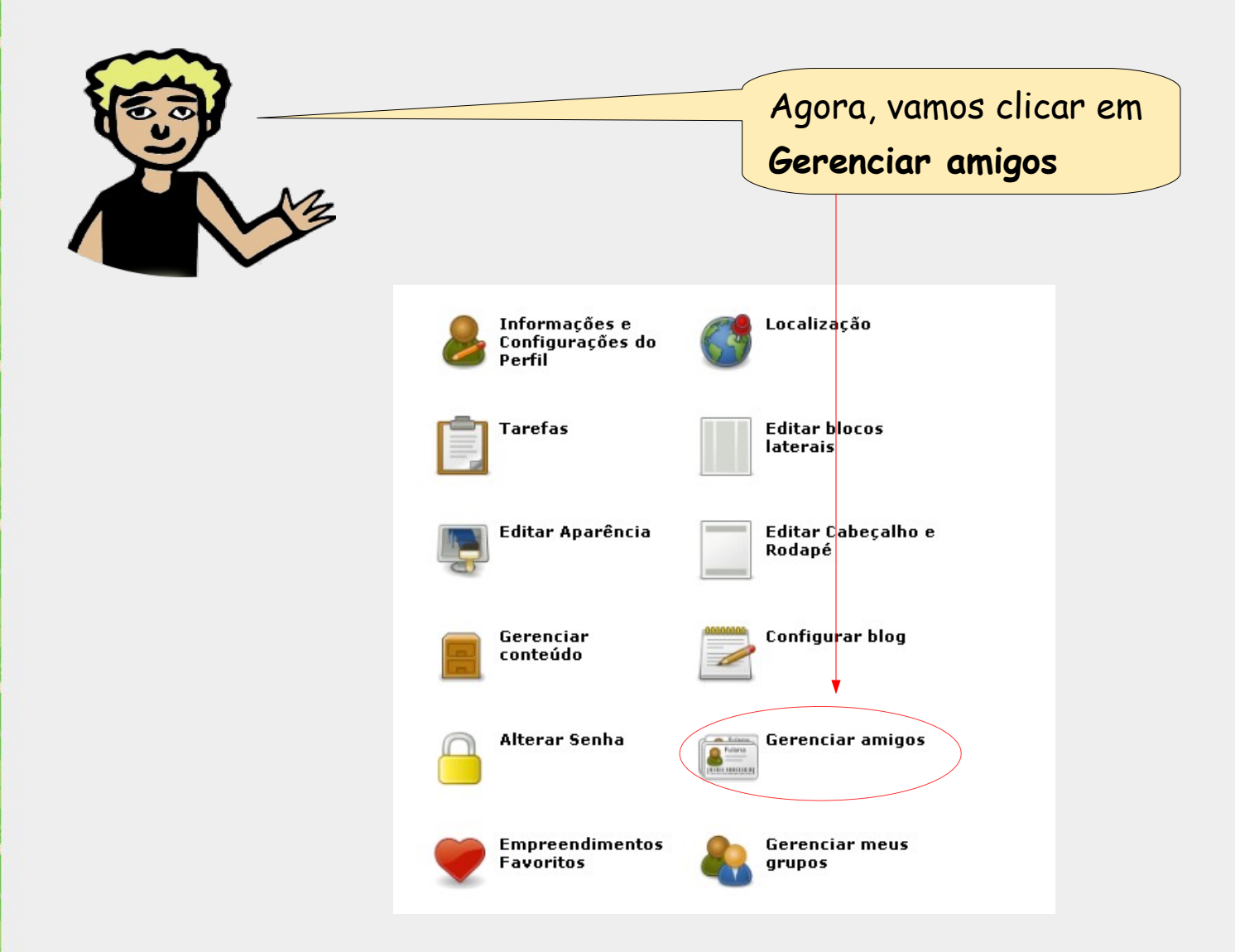

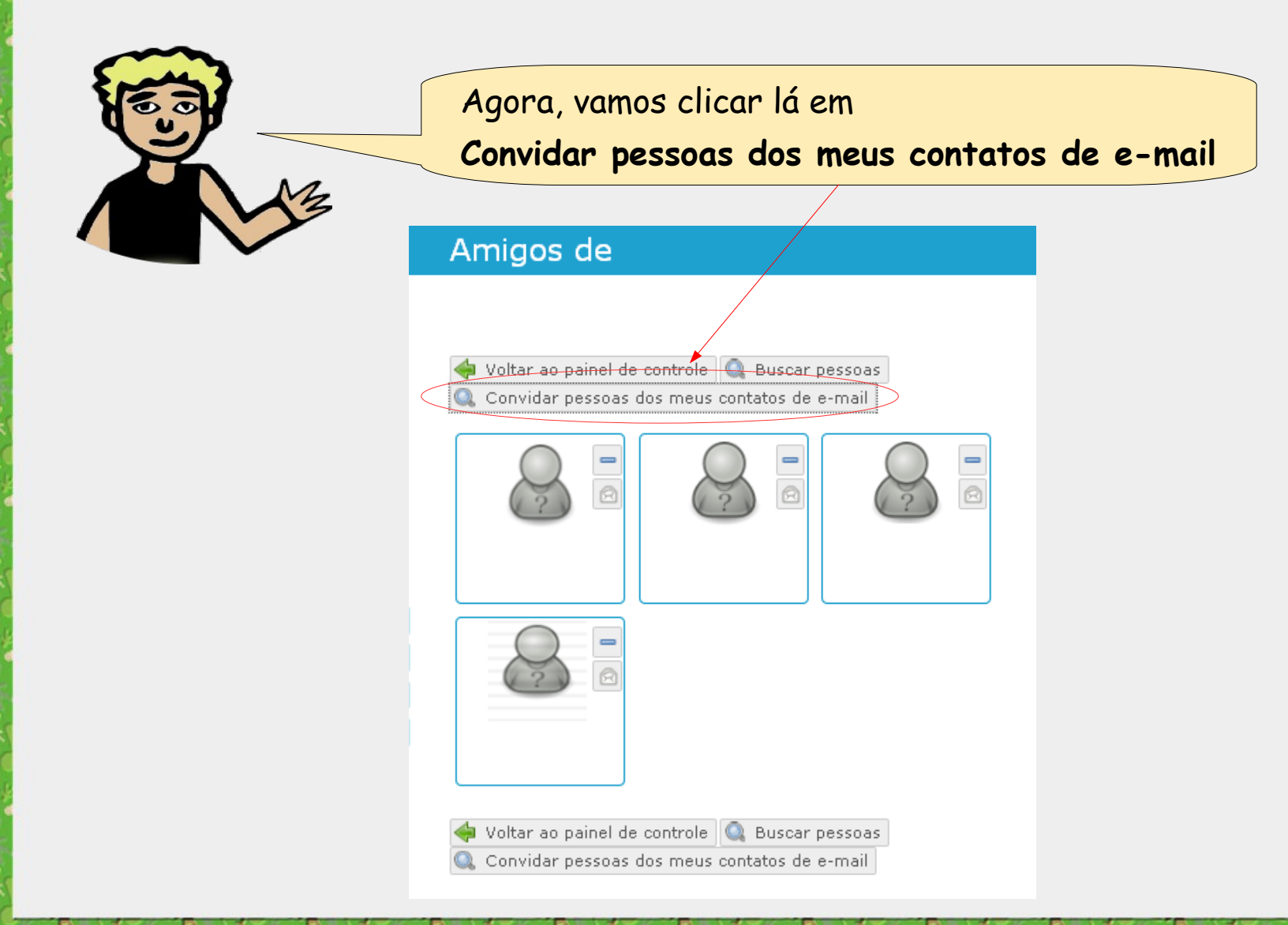

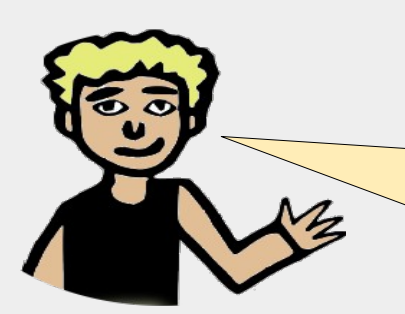

Selecionamos a opção de acordo com o que desejamos e clicamos no botão **Próximo** 

#### Convide seus amigos

PASSO 1 DE 2: SELECIONAR LISTA DE ENDEREÇOS

Manualmente (campo em branco)
 Gmail
 Yahoo
 Hotmail
 Próximo

Nós não armazenamos sua senha nem contactamos ninguém sem sua permissão.

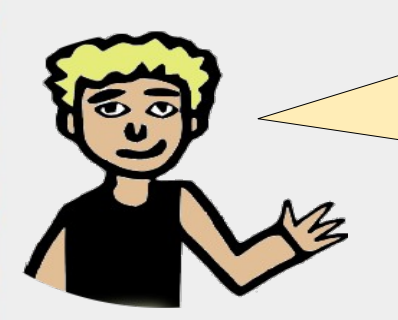

Se nossa seleção foi

Manualmente (campo em branco),

devemos digitar os e-mails dos amigos

e depois clicar no botão Convidar meus amigos

#### Convide seus amigos

PASSO 2 DE 2: SELECIONANDO AMIGOS

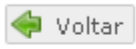

Indique quais amigos você quer convidar.

Digite um endereço de e-mail por linha:

Personalize a mensagem de convite

Convidar meus amigos!

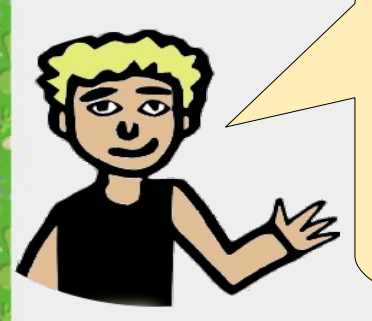

Se nossa seleção foi **Gmail**, **Yahoo ou Hotmail**, preenchemos **Nome de Usuário e Senha** clicamos no botão **Próximo** e automaticamente os e-mails de nossos contatos serão trazidos para o Cirandas.

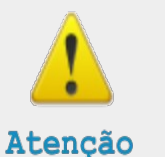

Escolha a opção, de acordo com o seu e-mail.

|             | Convide                                                                        | seus amigos                   |
|-------------|--------------------------------------------------------------------------------|-------------------------------|
|             |                                                                                |                               |
|             | PASSO 1 DE 2:                                                                  | SELECIONAR LISTA DE ENDEREÇOS |
|             | <ul> <li>Manualmente</li> <li>Gmail</li> <li>Yahoo</li> <li>Hotmail</li> </ul> | e (campo em branco)           |
|             | Nome de usuário                                                                | 2:                            |
| $\subseteq$ | Senha:                                                                         |                               |
| $\bigcirc$  |                                                                                |                               |
| $\langle$   | 🌳 Próximo                                                                      |                               |

Nós não armazenamos sua senha nem contactamos ninguém sem sua permissão.

|                                                                                      | Convide seus amigos                                                                                                    |
|--------------------------------------------------------------------------------------|----------------------------------------------------------------------------------------------------|
|                                                                                      | PASSO 2 DE 2: SELECIONANDO AMIGOS<br>Voltar<br>Indique quais amigos você quer convidar.<br>Digite um endereço de e-mail por linha: |
| Selecionamos o(s) <b>amigo(s)</b><br>e clicamos no botão <b>Convidar meus amigos</b> | Marcar todos Desmarcar todos                                                                                                    |
|                                                                                      |                                                                                                    |
|                                                                                      |                                                                                                    |
|                                                                                      | Personalize a mensagem de convite           Convidar meus amigos!                                                                  |

# Adicionar amigos

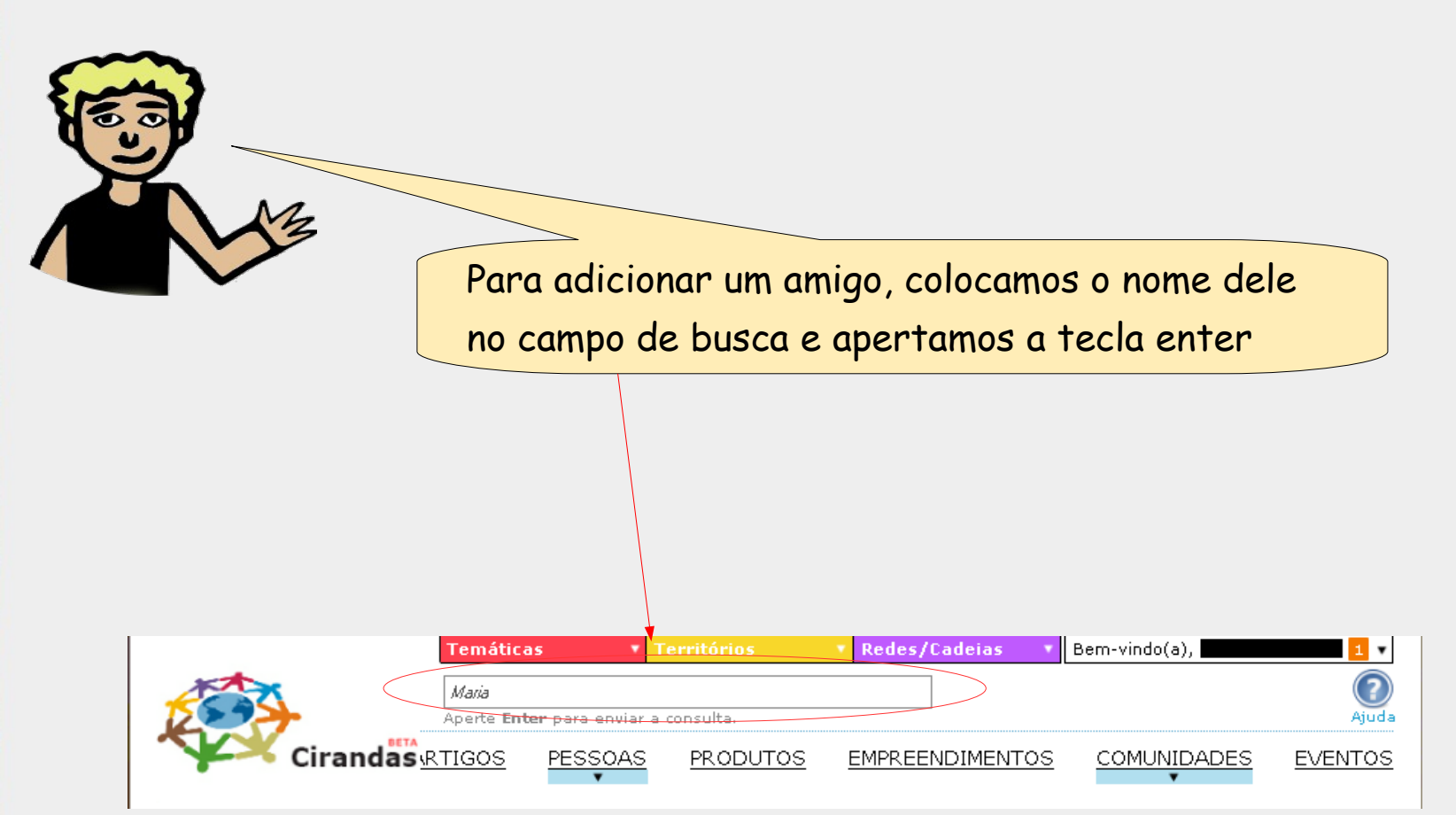

# Adicionar amigos

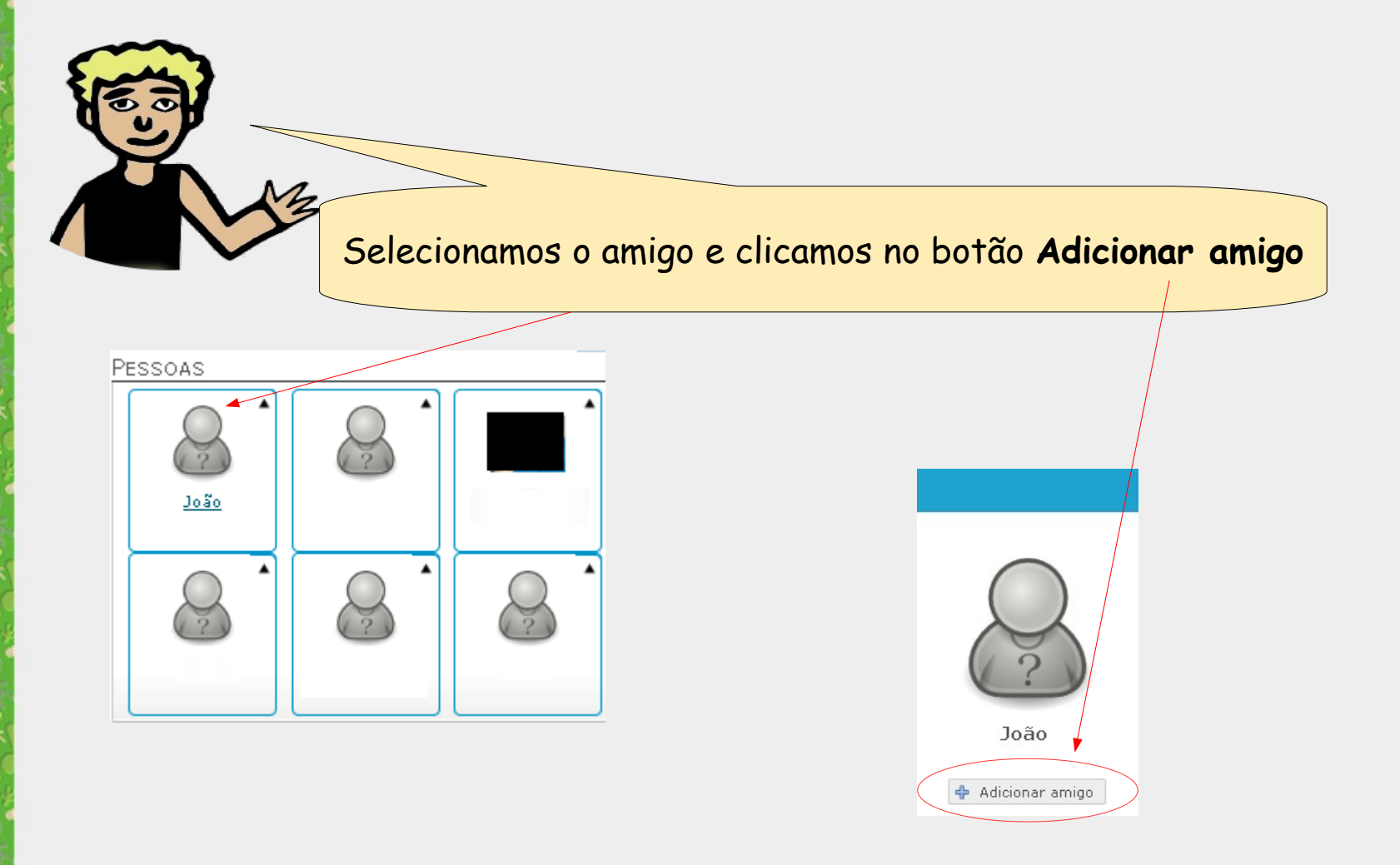

# Enviar recados para os amigos

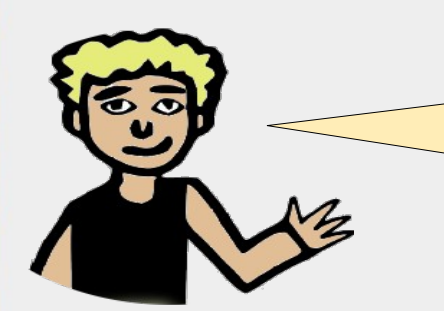

Já sabemos localizar um amigo, agora vamos Enviar um recado para ele. Primeiro, acessamos o **perfil** de nosso amigo...

| 🖻 Enviar e-mail      |  |
|----------------------|--|
| Perfil               |  |
| 📓 Galeria de imagens |  |
| 📝 Blog               |  |
| 😺 Contato            |  |

# Enviar recados para os amigos

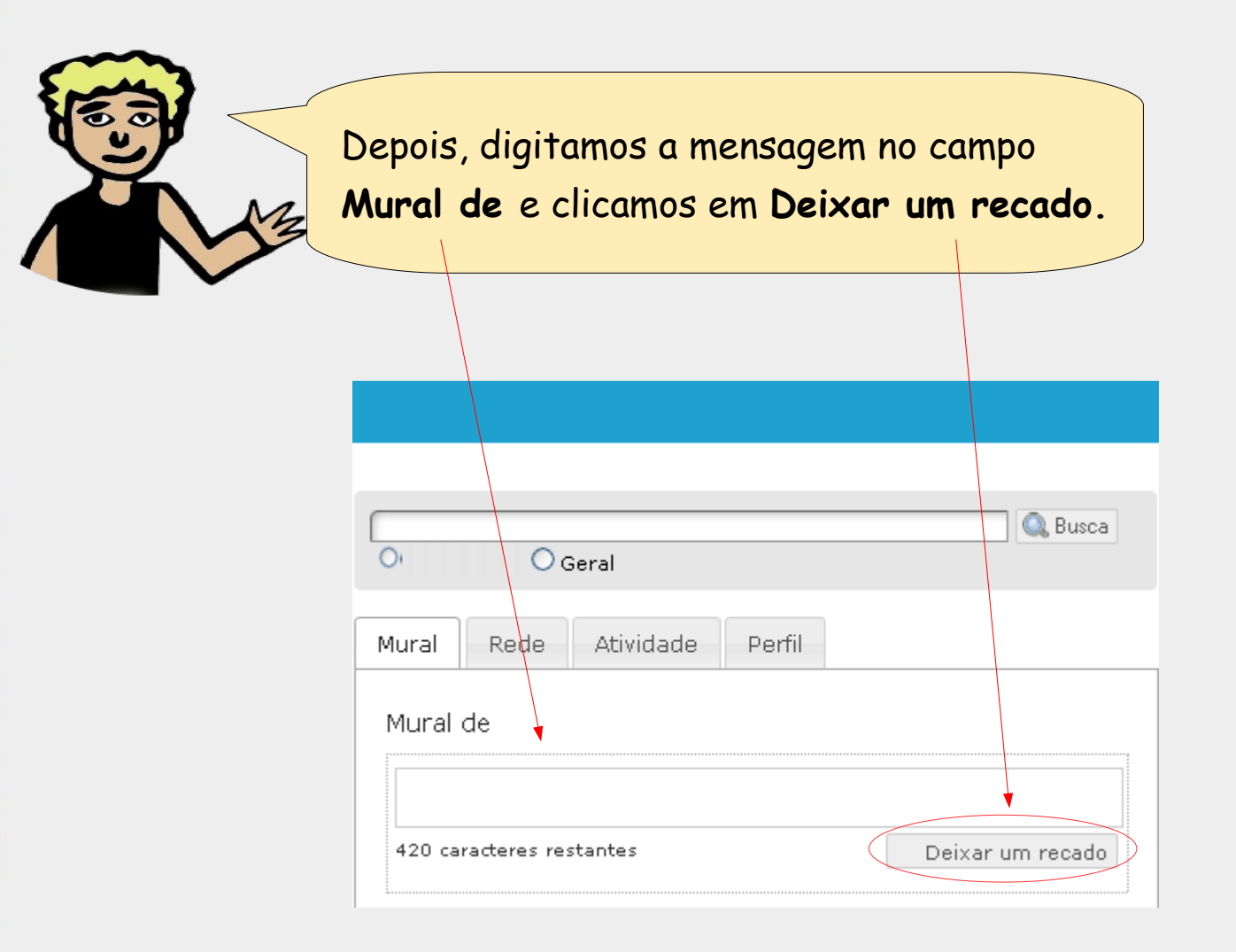

# Respondendo recados enviados pelos amigos

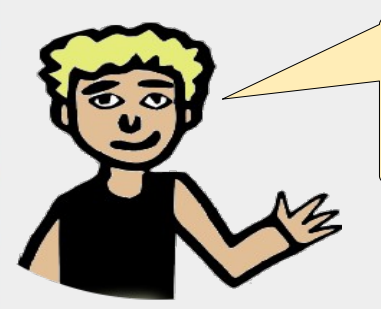

Vamos responder os recados enviados pelos amigos? Começamos clicando no botão **Responder** 

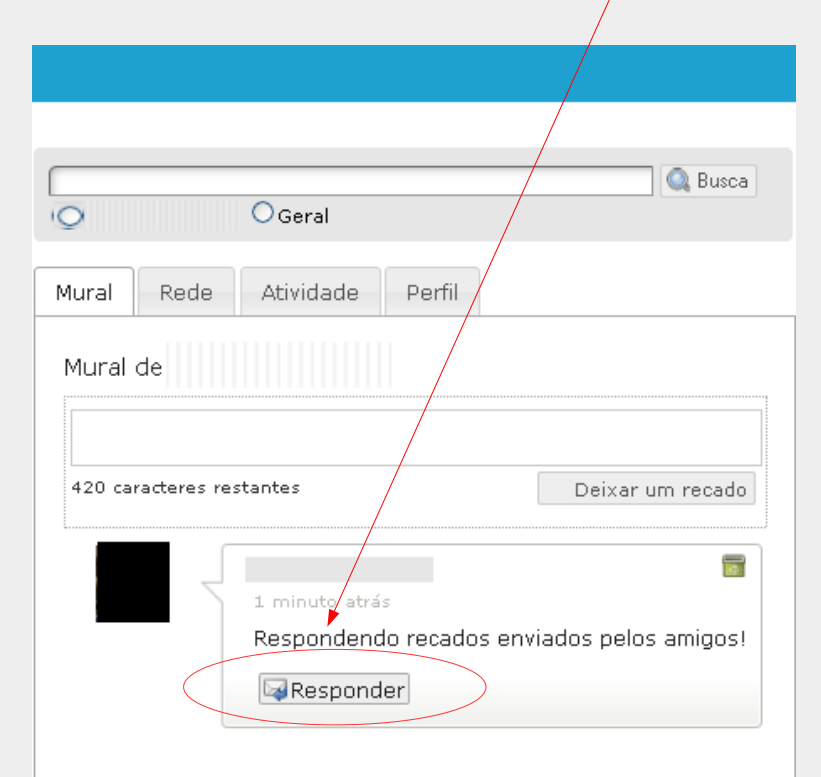

# Respondendo recados enviados pelos amigos

Digitamos a **resposta** no campo abaixo do recado do amigo, e clicamos no botão **Deixar um recado** 

|        |              |                             |                 |       | 🔍 Busca                |
|--------|--------------|-----------------------------|-----------------|-------|------------------------|
| 0      |              | OGeral                      |                 |       |                        |
| Mural  | Rede         | Atividade                   | Perfil          |       |                        |
| Mural  | de           |                             |                 |       |                        |
|        |              |                             |                 |       |                        |
| 420 ca | racteres res | tantes                      |                 |       | Deixar um recado       |
|        |              | 1 minuto atrá<br>Respondenc | s<br>lo recados | envia | dos pelos amigos!      |
|        |              |                             |                 |       |                        |
|        |              |                             |                 |       |                        |
| - Dei  | xar um rec   | ado 😢 Cance                 | əlar            | 42    | 0 caracteres restantes |

# **Aceitar Amigos**

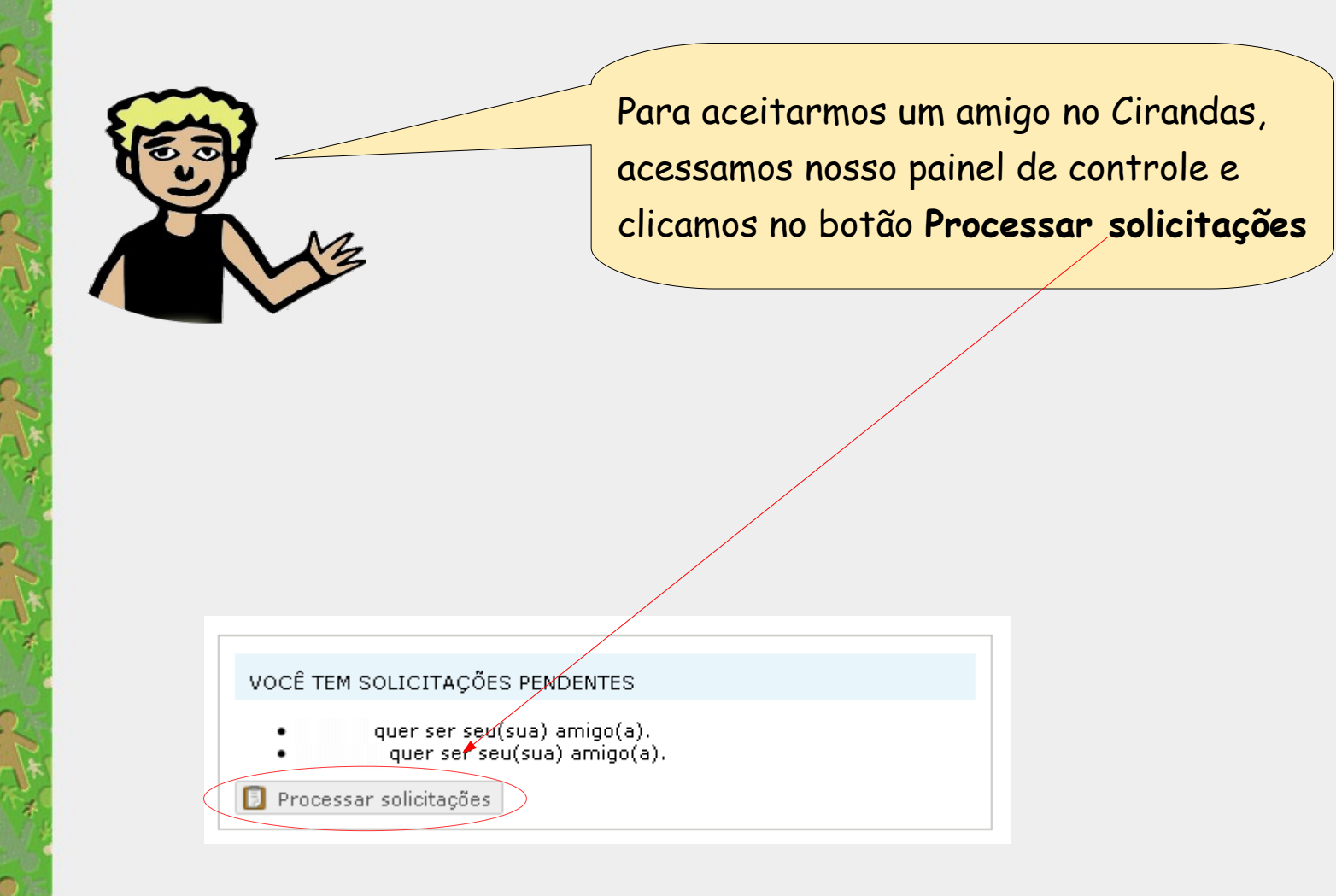

#### **Aceitar Amigos**

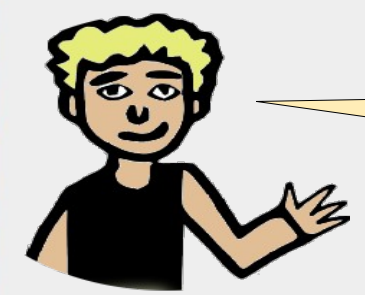

Selecionamos Aceitar, Rejeitar ou Pular e clicamos no botão Aplicar

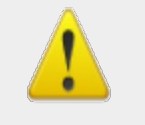

Atenção

Aceitar: teremos um novo amigo no nosso perfil Rejeitar: para pessoa que não desejamos que seja nosso amigo Pular: deixamos para decidir mais tarde se aceitamos ou rejeitamos a pessoa como amigo

| 睯 Aplicar! 😰 Ver tarefas processadas    | 🔶 Voltar ao painel de controle |
|-----------------------------------------|--------------------------------|
| Marque todos como:                      |                                |
| Novo amigo<br>quer ser seu(sua) am      | igo(a).                        |
| Classifique seu(sua) novo(a) amigo(a):  |                                |
| Sugestões: RSA - Cirandas, amigos, tra  | balho, escola, família         |
| Novo amigo                              | ⊙ Aceitar ○ Rejeitar ○ Pular   |
| quer ser seu(sua) amig                  | jo(a).                         |
| Classifique seu(sua) novo(a) amigo(a):  |                                |
| Sugestões: RSA - Cirandas, amigos, trai | balho, escola, família         |
| Marque todos como: 🛛 💌                  |                                |
|                                         |                                |

#### Resumindo esta aula

Vamos relembrar o que vimos neste módulo?

Para participarmos de uma Rede Social, é preciso fazer o nosso cadastro no Cirandas, entrar no sistema e configurar nosso perfil.

• Em seguida, procuramos as pessoas, enviamos, recebemos e aceitamos seus convites, através do sistema, formando nossa rede de amigos. O convite também pode ser feito por e-mail.

• Aprendemos a enviar e responder recados para os amigos por meio do Cirandas.

• Agora, sabemos como remover um perfil.

Concluido o acesso ao Cirandas, basta sair do Sistema.

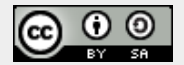

Este trabalho está licenciado sob uma Licença Creative Commons Atribuição 2.5 Brasil. Para ver uma cópia desta licença, visite http://creativecommons.org/licenses/by-sa/2.5/br/.

Participaram da elaboração deste material: Alan Teixeira de Figueiredo, Carlos Eduardo Gonçalves de Carvalho, Cássia Cristina Breia, Elisabete Thomaselli Nogueira, Fernando Gonçalves Severo, Gilson Pereira Lopes Filho, José Carlos Rubinato, Leise Capella da Silva Jogaib, Luiz Arthur Silva de Faria, Mônica Coelho Mitkiewitz, Marilene Marinho, Rita de Cássia Gonçalves Claudemiro, Sônia de Fátima Ribeiro de Oliveira.

Este material foi gerado para ensino a distância do Cirandas.net, para contribuir na formação de pontos de apoio Cirandas, no âmbito da Solução TIC Assessoria Cirandas (ação do Programa Voluntariado Corporativo Petrobras, em parceria com o SOLTEC/UFRJ - Núcleo de Solidariedade Técnica da UFRJ e com o FBES – Fórum Brasileiro de Economia Solidária).